# **Update a Categorization Questionnaire**

1. Login to https://partnerpass.krogerapps.com/

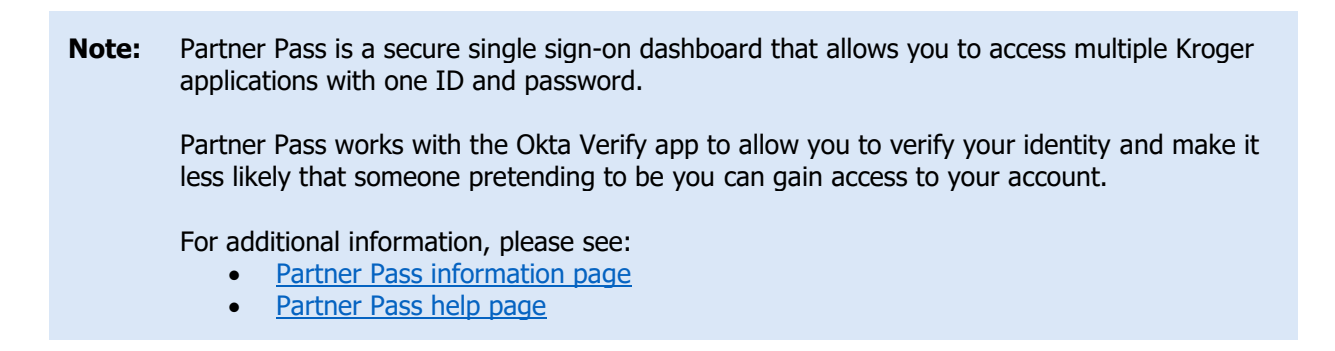

2. On the Supplier Hub tile, click **Open Supplier Hub** (A).

| Partner<br>Pass      | ■ Partner Pass     ■                                                                 | Ĵ | SH | Î |
|----------------------|--------------------------------------------------------------------------------------|---|----|---|
| 88<br>Home           | My Applications                                                                      |   |    |   |
| Users<br>(?)<br>Help | Supplier Hub<br>Kroger's centralized vendor manager system<br>A<br>Open Supplier Hub |   |    |   |
|                      | Other Applications You can find additional details and information at The Kroger Co. |   | ~  |   |
|                      | FAMUY<br>Copyright 2021 The Kroger Co. All Rights Reserved. <u>Privacy Policy</u>    |   |    | * |

### **Supplier Hub**

3. Click Facility Address Book (B).

| KROGER <b>TECHNOLOGY</b> | Vendor Profile & User Manager 🕋 🛇 ★ 🏟 👫 🛛 Logged in As STEPHANIE.HOUCK@JOBAIDS.COM 🔱                                                                                                    |
|--------------------------|----------------------------------------------------------------------------------------------------|
| Administration           |                                                                                                    |
| General                  | General                                                                                                    |
| Company Profile          | Organization Name Job, LLC Dun & Bradstreet (DUNS) Number 068100193 Update                                                                                                    |
| Organization             | Hide Instructions                                                                                                    |
| Categorization           | Welcome to the Kroger Supplier Hubl Use the menu on the left to go to the desired section, or use the buttons at the top right of the screen to navigate between sections.                                     |
| Legal Information        | If this is your first time accessing the Supplier Hub or you would like to review information on completing and maintaining your profile, please click the link to our overview and tutorials page: click here |
| Diversity                | If you need assistance with your DUNS number, submit your request to https://support.dnb.com/?CUST=Kroger This will take you directly to the D&B support site. For detailed instruction click here.            |
| Organization Contacts    | To ensure proper routing of purchase orders, click on 'Create Order Address' in the "Remit & Order Address Book".                                                                                              |
| Remit & Order Address    |                                                                                                    |
| B Facility Address Book  |                                                                                                    |

4. Click the **pencil (C)** to update the desired facility.

| DGER <b>TECHNOLOGY</b> (                           | Vendor Profile & User I         | Manager                                           |                    |                                      |                                |                                              |                                  | î      | Θ,    | <b>∀</b> \$ | ê 🌔 | Logged In As STEPHANIE HOUCK@JOBAIDS |
|----------------------------------------------------|---------------------------------|---------------------------------------------------|--------------------|--------------------------------------|--------------------------------|----------------------------------------------|----------------------------------|--------|-------|-------------|-----|--------------------------------------|
| ninistration                                       |                                 |                                                   |                    |                                      |                                |                                              |                                  |        |       |             |     |                                      |
| General                                            | Facility Address                | Book                                              |                    |                                      |                                |                                              |                                  |        |       |             |     |                                      |
| Company Profile                                    | Organizatio<br>Vendor Onboardin | n Name Job, LLC<br>g Status Vendor Registration P | ending I           | Dun & Bradstreet (DUNS               | ) Number 068100                | 193                                          |                                  |        |       |             |     |                                      |
| Organization                                       | Hide Instructions               |                                                   |                    |                                      |                                |                                              |                                  |        |       |             |     |                                      |
| Categorization                                     | The Facility Address Bo         | lok is where vendors of products,                 | ingredients or p   | packaging manage the info            | ormation for each of           | their production facility locations.         |                                  |        |       |             |     |                                      |
| Legal Information                                  | Each production facility        | registration begins by clicking on                | 'Create Facility   | с.<br>                               |                                |                                              |                                  |        |       |             |     |                                      |
| Diversity                                          | Click here for guidance         | on which of your production facili                | ties require reg   | istration. For further instru        | ctions on completing           | this section click here                      |                                  |        |       |             |     |                                      |
| Organization Contacts                              |                                 | r and oddrini page to check com                   | precion acardos, c | salarini your record aport o         |                                | Back                                         | Item Next                        |        |       |             |     |                                      |
| Remit & Order Address                              | Active Facilities               |                                                   |                    |                                      |                                |                                              |                                  |        |       |             |     |                                      |
| Facility Address Book                              | Create Facility   💢             | 2 🗟 🕸 🕶 🖩                                         |                    |                                      |                                |                                              |                                  |        |       |             |     |                                      |
|                                                    |                                 |                                                   |                    |                                      | Country                        | Food Safety Compliance                       | Contal Compliance Status         | Update | Remov |             |     |                                      |
| Banking Details                                    | Address Name 📥                  | Address DUNS Number                               | Ownership          | Address                              | country                        | Status                                       | Social Compliance Status         |        |       |             |     |                                      |
| Banking Details<br>Review and Submit               | Address Name A                  | Address DUNS Number                               | Ves                | 6529 John Mosby Hwy                  | United States                  | Status<br>Supplier Information Required      | Not Applicable                   | 1      | 1     |             |     |                                      |
| Banking Details<br>Review and Submit<br>Assessment | Address Name A                  | Address DUNS Number<br>171503613<br>876442711     | Yes<br>Yes         | 6529 John Mosby Hwy<br>101 S Dale Dr | United States<br>United States | Supplier Information Required Not Applicable | Not Applicable<br>Not Applicable | 1      | 1     |             |     |                                      |

#### 5. Click **Categorization** (D).

| KROGERTECHNOLOGY Vendor Profile & User Manager                                                                                   | ļ              | î          | 0            | * *                   | 1         | Log             | ged In As STEPHANIE        | .HOUCK@JOBAIDS.      | сом      | ሳ   |
|----------------------------------------------------------------------------------------------------|----------------|------------|--------------|-----------------------|-----------|-----------------|----------------------------|----------------------|----------|-----|
| Administration: Facility Address Book ><br>Update Address Details                                                                | Close          | Save       | Profile      | Categorization        | Item      | Contacts        | Social Compliance          | Sustainability       | Comple   | ete |
| * Indicates required field                                                                                                    |                |            |              |                       |           |                 |                            |                      |          |     |
| Organization Name Job, LLC                                                                                                    |                |            |              |                       |           |                 |                            |                      |          |     |
| Hide Instructions<br>Use this screen to complete or update your production facility address details. Use the button<br>finished. | ns at the top  | right to r | avigate to t | he required contact   | s or com  | npliance sectio | on(s). Be sure to click th | ne "Complete" button | when you | are |
| The D-U-N-S Number and Address Details on this page should correspond to the actual proc                                         | duction site f | or the pro | oduct, raw r | naterial or ingredier | nts suppl | ied to Kroger   | from this location.        |                      |          |     |
| For instructions on completing this section click here                                                                           |                |            |              |                       |           |                 |                            |                      |          |     |

6. Update the question, "Does this facility provide any food, beverage, or food contact materials to Kroger?" (E).

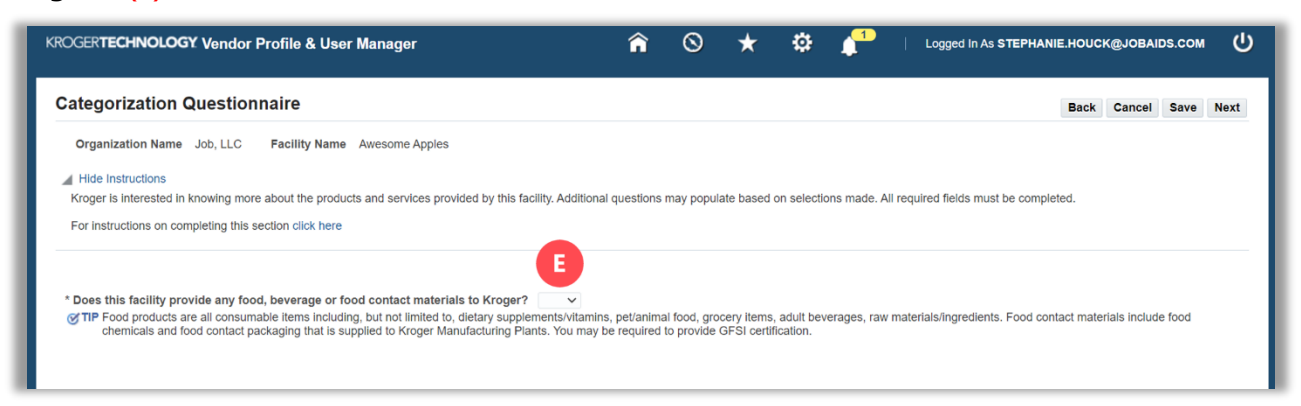

7. Use the below table to determine the next step:

| If you selected: | Do this:                    |
|------------------|-----------------------------|
| Yes              | Continue to <b>step 8</b> . |
| No               | Go to <u>step 10</u> .      |

8. Update all types of food or food related products that are provided to Kroger by this facility (F).

Depending on which checkbox(es) you select, additional questions will be displayed. Continue answering all questions down the screen.

| Packaged Finished Products for resale                               | The products in this category are in a finished state                  | arread | by for sale once they leave your organization   | r's facility.                                                                                        |                                           |
|---------------------------------------------------------------------|------------------------------------------------------------------------|--------|-------------------------------------------------|----------------------------------------------------------------------------------------------------|-------------------------------------------|
| Ingredients/Packaging/Raw Materials for Kroger Plants/Stores/       | Commissaries Food or food contact materials that will be used in th    | the pr | reparation of finished products at Kroger Ma    | nufacturing Plants, Store, and/or Commissaries.                                                      |                                           |
| Bulk Products                                                       | Products manufactured or otherwise provided to Kre                     | roger  | that will require further processing, scaling,  | packaging, staging, etc., prior to being sold to the customer. These may be grocery, meat,           | seafood, produce, deli/bakery items, etc. |
| Select all brands of product provided to Kroger by this facility:   |                                                                        |        |                                                 |                                                                                                    |                                           |
| Vational/Regional Brand Products Defined as goods manu              | factured or otherwise provided to Kroger for sale to our customers     | pre-l  | abeled under a National/Regional Brand na       | me.                                                                                                  |                                           |
| Kroger Corporate Brand/Private Label Defined as goods manu          | factured or otherwise provided to Kroger for sale to the customer u    | inder  | a Kroger-owned name or brand label. (e.g.       | Private Selection, Simple Truth, Kroger Deluxe, etc.)                                                |                                           |
| Unbranded products (such as bulk) Defined as goods manu             | factured or otherwise provided to Kroger that will require further pro | oces   | sing scaling packaging staging etc. grige       | to being sold to the customer. These may be procery meat seafood produce delibakery                  | liems etc.                                |
|                                                                     |                                                                        |        |                                                 |                                                                                                    |                                           |
| Select all types of food or food contact materials that are provide | ded to Kroger by this facility:                                        |        |                                                 |                                                                                                    |                                           |
| Baby Food/ Formula                                                  | Deli                                                                   |        | Grocery - Baking/ Spices                        | Produce - Fresh Fruit/ Bulk Fruit                                                                    |                                           |
| Bakery                                                              | Dietary Supplements/Vitamins                                           |        | Grocery - Canned/ Jar/ Bottled                  | Produce - Fresh Vegetables/ Bulk Vegetables                                                          |                                           |
| Bakery - Commercial                                                 | Food Chemicals                                                         |        | Grocery - Other                                 | Produce - Nuts                                                                                       |                                           |
| Beer/ Wine/ Spirits                                                 | Food Contact Packaging to Kroger Manufacturing Plants                  |        | Grocery - Refrigerated                          | Produce - Other                                                                                      |                                           |
| Beverages                                                           | Food Contact Packaging to Kroger     Stores/Commissaries               |        | International Foods                             | Produce - Packaged Fruits/ Vegetables                                                                |                                           |
| Candy                                                               | Fresh Kitchen                                                          |        | Meat - Frozen                                   | <ul> <li>Raw Materials/Ingredients to Kroger Manufacturing<br/>Plants/Stores/Commissaries</li> </ul> |                                           |
| Cookies/ Crackers/ Snacks                                           | Frozen - Other                                                         |        | Meat - Packaged (Beef, Poultry, Pork,<br>Other) | Seafood - Fresh                                                                                      |                                           |
| Dairy - Eggs                                                        | Frozen - Dessert/ Novelties                                            |        | Meat - Bulk (Beef, Poultry, Pork, Other)        | Seafood - Other                                                                                      |                                           |
| Dairy - Milk Produced Products (Cheese, Butter, Ice Cream, etc.)    | Frozen - Pizza/ Snacks/ Handhelds                                      |        | Natural Foods                                   | Seafood - Frozen                                                                                     |                                           |
| Dairy - Other                                                       | Frozen - Vegetables/ Fruits                                            |        | Pet/Animal Food, Treats, and Chews              | Sushi-In Store                                                                                       |                                           |
|                                                                     |                                                                        |        |                                                 | Others(Please specify)                                                                               |                                           |
|                                                                     |                                                                        |        |                                                 |                                                                                                    |                                           |

9. Go to step 13.

10. Update the question, "Does this facility provide any products for resale that are non-food?" (G).

| XOGERTECHNOLOGY Vendor Profile & User Manager                                                                                                    | î                                       | 0                                          | *                                     | ٥                                     | <b>1</b>                  | Logged In As STEPHANIE.HOUCK@JOBAIDS.COM                                                                                     |
|----------------------------------------------------------------------------------------------------|-----------------------------------------|--------------------------------------------|---------------------------------------|---------------------------------------|---------------------------|----------------------------------------------------------------------------------------------------|
| Administration: Facility Address Book > Update Address Details ><br>Categorization Questionnaire                                                                                                    |                                         |                                            |                                       |                                       |                           | Home Save Nex                                                                                                    |
| Organization Name Job, LLC Facility Name Minhou Minxing<br>Facility Address Marcos Paz 2576, Cludad de Buenos Aire                                                                                                    | s, AR                                   |                                            |                                       |                                       |                           |                                                                                                    |
| Hilde Instructions<br>Kroger is interested in knowing more about the products and services provided by this facility. Additional<br>For instructions on completing this section click here                                                                                                    | questions                               | may popul                                  | ate based                             | on selection                          | ons made.                 | All required fields must be completed.                                                                                       |
| <ul> <li>Does this facility provide any food, beverage or food contact materials to Kroger? No </li> <li>The Food products are all consumable items including, but not limited to, dietary supplements/vitamins chemicals and food contact packaging that is supplied to Kroger Manufacturing by You may b</li> <li>Does this facility provide any products for resale that are non-food? </li> <li>The Non-food lems are products such as jeweiry, apparel, HBC, housewares, paper (corrugated boxes, shrink wrap, labels, palets, etc.) is also considered non-food.</li> </ul> | , pet/anima<br>e required<br>tc. Second | al food, gro<br>to provide<br>ary/Tertiary | cery items<br>GFSI certif<br>Packagin | , adult bev<br>ication.<br>g provideo | erages, ra<br>i to Kroger | w materials/ingredients. Food contact materials include food<br>Manufacturing Plants that does not come in contact with food |

11. Use the below table to determine the next step:

| If you selected: | Do this:                                                                                       |
|------------------|------------------------------------------------------------------------------------------------|
| Yes              | Continue to <b>step 12</b> .                                                                   |
| No               | You previously indicated that you provide products to Kroger.<br>Please review your responses. |

12. Update all types of non-food products that are provided to Kroger by this facility (H).

Depending on which checkbox(es) you select, additional questions will be displayed. Continue answering all questions down the screen.

## **Supplier Hub**

#### 13. Click Save (I).

| Manager in interests of in the second second                                                                                                    |                                                                                                    |                                                                                                    | fer till service at fielde sovel her ersen half of                                                                                                    |                                                                               |
|----------------------------------------------------------------------------------------------------|----------------------------------------------------------------------------------------------------|----------------------------------------------------------------------------------------------------|----------------------------------------------------------------------------------------------------|-------------------------------------------------------------------------------|
| Kroger is interested in knowing more                                                                                                    | e about the products and services provided                                                                                                    | by this facility. Additional questions may populate based on selections may                                                                                                    | se. All required helds must be completed.                                                                                                    |                                                                               |
| For instructions on completing this s                                                                                                    | section click here                                                                                                    |                                                                                                    |                                                                                                    |                                                                               |
| * Does this facility provide any foo<br>TIP Food products are all consum<br>certification.                                                                                                    | od, beverage or food contact materials to<br>sable items including, but not limited to, diets                                                                                                    | Kroger? No 🗸<br>ry supplements/itamins, pel/animal food, grocery items, adult beverages                                                                                                    | raw materials/ingredients. Food contact materials include food chemicals and food contact packag                                                                                                    | ing that is supplied to Kroger Manufacturing Plants. You may be required to p |
| * Does this facility provide any pro                                                                                                    | oducts for resale that are non-food? Ye                                                                                                    | v v                                                                                                    |                                                                                                    |                                                                               |
| Select all types of pon-food products s                                                                                                    | such as jeweiry, apparel, HBC, housewares,<br>lucts that are provided to Kroner by this t                                                                                                    | paper products, itoral, etc. Secondary/Tertiary Packaging provided to Kro-<br>facility:                                                                                                    | ger Manufacturing Plants that does not come in contact with food (corrugated boxes, shrink wrap, la                                                                                                    | abels, pallets, etc.) is also considered non-food.                            |
| Finished Products for Resale                                                                                                    | alls and all provided to recoger by and                                                                                                    | Non-food products that are offered for sale to Kroper customers.                                                                                                    | Non-food products are in a finished state/ready for sale once they leave your organization's facility.                                                                                                    |                                                                               |
| Secondary/Tertiary Packaging<br>Plants/Stores/Commissaries                                                                                                    | or Supplies for Kroger                                                                                                    | Packaging that does not come in contact with food such as corrug                                                                                                    | pated boxes, shrink wrap, labels, pallets, etc. Other supplies not intended for resale.                                                                                                    |                                                                               |
| Bulk Products                                                                                                    |                                                                                                    | Defined as goods manufactured or otherwise provided to Kroger<br>customer.                                                                                                    | that will require further processing, scaling, packaging, staging, etc., prior to being sold to the                                                                                                    |                                                                               |
| Select all brands of product prov     National/Regional Brand Produ     Kroper Corporate Brand/Privat                                                                                                    | vided to Kroger by this facility:                                                                                                    | othenvise provided to Kroger for sale to our customers pre-labeled under                                                                                                    | a National Regional Brand name.                                                                                                    |                                                                               |
| Select all brands of product prov     Xational/Regional Brand Produ     Kroger Corporate Brand/Privat     Unbranded products (such as i                                                                                                    | vided to Kroger by this facility:<br>ucts Defined as goods manufactured or<br>te Label Defined as goods manufactured or<br>bulk) Defined as goods manufactured or                                                                                                    | chansise provided to Kroger for sale to our customers pre-labeled under<br>otherwise provided to Kroger for sale to the customer under a Kroger-our<br>otherwise provided to Kroger that will require further processing, scaling, j                                                                                                    | a National Regional Brand name.<br>ed name or brand label(e.g. Private Selection, Simple Truth, Kloper Deluxe, etc.)<br>actraging, straging, etc.,prior to being sold to the customer.                                                                                                    |                                                                               |
| Select all brands of product prov     Select all brands of product prov     National/Regional Brand Produ     Kroger Corporate Brand/Privat     Unbranded products (such as I     Select all non-food products for n                                                                                                    | vided to Kroger by this facility:<br>ucts Defined as goods manufactured or<br>te Label Defined as goods manufactured or<br>builk) Defined as goods manufactured or<br>resale that are provided to Kroger by this                                                                                                    | othenvise provided to Kinger for sale to our outtomers pre-labeled under<br>othenvise provided to Kinger for sale to the outtomer under a Kinger-our<br>othenvise provided to Kinger that will require further processing, scaling, j<br>facility:                                                                                                    | a National Regional Erand name.<br>ed name of brand label (e.g. Private Selection, Simple Truth, Kroger Deluxe, etc.)<br>acklaging, staging, etc. prior to being sold to the customer.                                                                                                    |                                                                               |
| Select all brands of product prov     National/Regional Brand Produ     Kroger Corporate Brand/Privat     Unbranded products (such as i     Select all non-food products for r     Apparel/Accessories                                                                                                    | ided to Kroger by this facility:<br>Lets Defined as goods manufactured or<br>be Label Defined as goods manufactured or<br>beined as goods manufactured or<br>resale that are provided to Kroger by this<br>Pootwear                                                                                                    | chemise provided to Kroper for sale to our customers pre-labeled under<br>ethemise provided to Kroper for sale to the customer under a Kroper-oun<br>ethemise provided to Kroper that will require further processing, scaling, r<br>facility:                                                                                                    | a National Regional Brand name.<br>ed name or brand label (e.g. Private Selection, Simple Truth, Koger Deluxe, etc.)<br>acchaging, staging, etc., prior to being sold to the customer.                                                                                                    |                                                                               |
| Select all brands of product prov<br>National/Regional Brand Prod.<br>Kroger Corporate Brand/Privat<br>Urbranded products (stuch as i<br>Select all non-flood products for n<br>Apparel'Accessions<br>Automotive                                                                                                    | ided to Kroger by this facility:<br>uts: Defined as goods manufactured or<br>builty. Defined as goods manufactured or<br>builty. Defined as goods manufactured or<br>resale that are provided to Kroger by this<br>Foxture Fuel                                                                                                    | channise provided to Kroger for sale to our customers pre-labeled under<br>chanvice provides to Kroger for sale to the customer under a Noger-our<br>chanvice provided to Kroger that will require further processing, scaling, ;<br>facility:<br>                                                                                                    | a National/Regional Brand name. ed name or brand lake( e.g. Private Selection, Simple Truth, Kloper Deluxe, etc.) aadraging, stagling, etc., prior to being sold to the customer.  Paper/Plastic Goods -food related (plates, cupi, bags, folls, wraps, utensis, etc.) Phytic (Hon-Food ttems)                                                                                                    |                                                                               |
| Select all brands of product prov     National/Regional Brand Prod.     Noger Corporate Brand/Prod     Unbranded products (such as i     Select all non-food products for r     Apparel'Accessories     Automotive     Baby (Non-Food Bems)                                                                                                    | dided to Kroger by this facility: Uts Defined as goods manufactured or bulk Defined as goods manufactured or bulk Defined as goods manufactured or resale that are provided to Kroger by this Full Full Full Full Full Full Full Ful                                                                                                    | ethenvise provided to Kloper for sale to our customers pre-labeled under<br>ethenvise provided to Kloper for sale to the customer under a Noger-our<br>ethenvise provided to Kloper that will require further processing, scaling, j<br>facility:<br>  form Decor<br>  Household (stenent, tissue paper, laundry, air care, etc.)<br>  Houseware                                                                                                    | a National/Regional Brand name.<br>ed name of brand label (e.g. Private Gelection, Simple Truth, Kroger Deluxe, etc.)<br>acklaging, staging, etc., prior to being sold to the customer.<br>Paper/Plastic Goods - food related (plates, cups, bags, fotb, virapt, utensite, etc.)<br>P Pet (Non-Pood Items)<br>Pharmacy/Prescription                                                                                                    |                                                                               |
| Select all Brands of product prov     National/Regional Brand Produ     Noger Constrained Brand/Initial     Untransket products (such as i     Select all non flood products for r     Apparet Accessories     Atomotive     Baty (Non-Food Bran)     Cardol Bools/ Magazines                                                                                                    | ided to Knoger by this facility:  Defined as goods manufactured or lactabel Defined as goods manufactured or laulio Defined as goods manufactured or mesale that are provided to Knoger by this  or Defined  or Defined  or D | ctherwise provided to Kroger for sale to our customers pre-labelled under<br>otherwise provided to Kroger for sale to the customer under a Kroger-oun<br>otherwise provides to Kroger fluid will require further processing, scaling, t<br>facility:<br>  Home Decor<br>  Home Decor<br>  Home Decor<br>  Homewares<br>  Jeweiny                                                                                                    | a National Regional Brand name.<br>ed name or brand label (e.g. Private Selection, Simple Truth, Kloger Deluxe, etc.)<br>actbaging, straging, etc. prior to being sold to the customer.<br>Pageer/Pastic Goods - food netated (plates, cups, bags, folls, wraps, utensite, etc.)<br>Phytholor-Food terms)<br>Pharmacy/Prescription<br>Sassenal (Non-Food terms)                                                                                                    |                                                                               |
| Select all brands of product prov<br>NatonaiRegional Brand Product<br>Oroger Corporable Brand Privat<br>Otheranded products (such ar<br>Appared Accessore<br>Adpmove<br>Batry Non-Food Issus)<br>Cardol Rooks/ Magznes<br>Computer Hardware Accessore                                                                                                    | ided to Kroger by this facility:  Use to Labo Defined as goods manufactured or built) Defined as goods manufactured or reseale that are provided to Kroger by this  Facturear Factorear Factorear Factorear General Marchandse - Other                                                                                                    | cthenvise provided to Kroger for sale to our customers pre-labeled under<br>cthenvise provides to Kroger for sale to the customer under a Noger-our<br>chenvise provides to Kroger final will require further processing, scaling, t<br>scaling;<br>Home Decor<br>Household (cleaners, tissue paper, laundry, air care, etc.)<br>Homezeres<br>Awarty<br>Homo Contact Packaging to Kroger Manufacturing Plants/Stores/Con-                                                                                                    | a National Regional Brand name. ed name or brand label (e.g. Private Selection, Simple Truth, Koper Deture, etc.) acdaging, stagling, etc., prior to being sold to the customer.  Papen/Plastic Goods - food related (plates, cupr, bage, folis, vraps, utensite, etc.) Partmacy/Precordition Plastmacy/Plastic Boods mitistantes Intervision Volece Marci                                                                                                    |                                                                               |
| Select all Brands of product prov     AutonaliRegional Brands of product prov     Moger Corporable Brands Physic     Moger Corporable Brands Physic     Moger Corporable Brands Physics     Select all non-flood products (such as i     Select all non-flood products for i     Automotive     Baby (Non-Flood Berns)     Computer Nagazines     Computer Nagazines     Electrical Plumbing | dided to Kroger by this facility: Uts Defined as goods manufactured or bulk) Defined as goods manufactured or bulk) Defined as goods manufactured or resale that are provided to Kroger by this Ful Garden - Outdoor Garden - Outdoor Garden - Marchandise - Other Hardware/ Tools/ Paints                                                                                                    | cthenvise provided to Kloger for sale to our outtomers pre-labeled under cthenvise provided to Kloger for sale to the outtomer under a Nloger-our cthenvise provided to Kloger that will require further processing, scaling, j facility:  facility:  Housenoic (cleaners, tosue paper, laundry, air care, etc.)  Housenoic (cleaners, tosue paper, laundry, air care, etc.)  Housenoic (cleaners, tosue paper, laundry, air care, etc.)  Keno-Context Packagns to Kloger Manufacturing Plants/Stores/Con  Cthes Supplies                                                                                                    | a National/Regional Brand name.<br>ed name of brand label (e.g. Private Gelection, Simple Truth, Kloger Deluxe, etc.)<br>sackaging, staging, etc. prior to being sold to the customer.<br>Pager/Plastic Goods - food related (plates, cups, bags, fots, viraps, utensite, etc.)<br>P Pet (Non-Food Items)<br>Pharmacy/Precription<br>Sassonal (Non-Food Items)<br>messares<br>Tobacco                                                                                                    |                                                                               |
| Select all brands of product prov<br>National Regional Brand Privat<br>Noper Corporate Brand Privat<br>Noper Corporate Brand Privat<br>Select all non food products for v<br>Apareti Accessories<br>Admontive<br>Batty (Non-Food Items)<br>Cords Bools Magazines<br>Corputer Hardware/Accessor<br>Behcrud Plumathig<br>Frant (Indeer Custoor)                                                | ided to Knoger by this facility:                                                                                                    | thervise provided to Kroger for sale to our customers pre-labelled under othervise provided to Kroger for sale to the customer under a Kroger-our thervise provided to Kroger fluit will require further processing, scaling, r facility:  Homo Dacor Homosendol (deamers, tissue paper, laundry, air care, etc.) Jeneiverse Jeneiverse Jeneiverse Context Plackaging to Kroger Manufacturing Planta/Stores/Con Context Context Plackaging to Kroger Manufacturing Planta/Stores/Con Context Context Plackaging to Kroger Manufacturing Planta/ | a National Regional Brand name.<br>ed name or brand label (e.g. Private Selection, Simple Truth, Kioger Deluxe, etc.)<br>activating, stragling, etc. prior to being sold to the customer.<br>Papen/Plastic Goods - food nelated (plates, cups, bags, folis, wraps, utensis, etc.)<br>Pat (Non-Food Items)<br>Patamacy/PhotoSold forms)<br>mitistance<br>Television/ Video Music<br>Television/<br>Television                                                                                                    |                                                                               |
| Select all Brands of product prov<br>National/Regional Brand Product<br>Noger Corosolab Brand Privat<br>Order Corosolab Brand Privat<br>Order Accessorie<br>Apternif Accessorie<br>Automotive<br>Backy (Nen-Food Brens)<br>Carder Bloosity Maazines<br>Computer Hardwarel Accessor<br>Berard Pharming<br>Resal (Indoer Cutdeor)                                                              | ided fo Kroger by this facility:<br>Utility Defined as goods manufactured or<br>to Lake Defined as goods manufactured or<br>tressele that are provided to Kroger by this<br>Porteur<br>Porteur<br>General Marchandse - Other<br>Hardwarel Tools Pants<br>Hardwarel Tools Pants<br>Hardwarel Tools Pants<br>Hardwarel Tools Pants                                                                                                    | cthenvise provided to Kroger for sale to our customers pre-labeled under cthenvise provided to Kroger for sale to the customer under a Noger-our cthenvise provided to Kroger that will require further processing, scaling, r facility:      Horus Bacor      Horusenare      devisement     Avoing Tacking to Kroger Manufacturing Plants/StoresCon      Orches-Counter Drugs (OTC)                                                                                                    | a National Regional Brand name. ed name or brand lakel (e.g. Privale Selection, Simple Turth, Koper Deluxe, etc.) actraging, staging, stc., prior to being sold to the customer.  Paper/Plastic Geods -food related (plates, cupi, bags, folit, wraps, utensite, etc.) Pharmacy/Precordition Paper/Plastic Geods -food related (plates, cupi, bags, folit, wraps, utensite, etc.) Pharmacy/Precordition Paper/Plastic Geods -food related (plates, cupi, bags, folit, wraps, utensite, etc.) Paper/Plastic Geods -food related (plates, cupi, bags, folit, wraps, utensite, etc.) Paper/Plastic Geods -food related (plates, cupi, bags, folit, etc.) Paper/Plastic Geods -food related (plates, cupi, bags, folit, etc.) Paper/Plastic Geods -food related (plates, cupi, bags, folit, etc.) Paper/Plastic Geods -food related (plates, cupi, bags, folit, etc.) Paper/Plastic Geods -food related (plates, cupi, bags, folit, etc.) Paper/Plastic Geods -food related (pla |                                                                               |